# Konfigurationsbeispiel für IPSec zwischen PIX und Cisco VPN Client mithilfe von Smartcard-Zertifikaten

#### Inhalt

Einführung Voraussetzungen Anforderungen Verwendete Komponenten Konventionen Registrieren und Konfigurieren des PIX Konfigurationen Registrieren von Cisco VPN Client-Zertifikaten Konfigurieren Sie den Cisco VPN-Client, um das Zertifikat für die Verbindung zum PIX zu verwenden. eToken Smartcard-Treiber installieren Überprüfen Fehlerbehebung Zugehörige Informationen

# **Einführung**

Dieses Dokument zeigt, wie ein IPSec-VPN-Tunnel zwischen einer PIX-Firewall und einem Cisco VPN-Client 4.0.x konfiguriert wird. Im Konfigurationsbeispiel in diesem Dokument wird auch das Anmeldeverfahren der Zertifizierungsstelle (CA) für den Cisco IOS® Router und den Cisco VPN Client sowie die Verwendung einer Smartcard als Zertifikatsspeicher hervorgehoben.

Unter Konfigurieren von IPSec zwischen Cisco IOS-Routern und dem Cisco VPN-Client mithilfe von Vertrauenzertifikaten finden Sie weitere Informationen zur Konfiguration von IPSec zwischen Cisco IOS-Routern und dem Cisco VPN-Client mithilfe von Vertrauenszertifikaten.

Unter Konfigurieren von Zertifizierungsstellen für mehrere Identitäten auf Cisco IOS-Routern finden Sie weitere Informationen zum Konfigurieren von Zertifizierungsstellen für mehrere Identitäten auf Cisco IOS-Routern.

# Voraussetzungen

#### Anforderungen

Für dieses Dokument bestehen keine speziellen Anforderungen.

#### Verwendete Komponenten

Die Informationen in diesem Dokument basieren auf den folgenden Software- und Hardwareversionen:

- Cisco PIX Firewall mit Softwareversion 6.3(3)
- Cisco VPN Client 4.0.3 auf einem PC mit Windows XP
- Ein CA-Server für Microsoft Windows 2000 wird in diesem Dokument als CA-Server verwendet.
- Zertifikate auf dem Cisco VPN Client werden mit der <u>Aladdin</u> e-Token Smartcard gespeichert.

Die Informationen in diesem Dokument wurden von den Geräten in einer bestimmten Laborumgebung erstellt. Alle in diesem Dokument verwendeten Geräte haben mit einer leeren (Standard-)Konfiguration begonnen. Wenn Ihr Netzwerk in Betrieb ist, stellen Sie sicher, dass Sie die potenziellen Auswirkungen eines Befehls verstehen.

#### **Konventionen**

Weitere Informationen zu Dokumentkonventionen finden Sie in den <u>Cisco Technical Tips</u> <u>Conventions</u>.

#### Registrieren und Konfigurieren des PIX

In diesem Abschnitt werden die Informationen zum Konfigurieren der in diesem Dokument beschriebenen Funktionen angezeigt.

**Hinweis:** Um weitere Informationen zu den in diesem Dokument verwendeten Befehlen zu erhalten, verwenden Sie das <u>Command Lookup Tool</u> (<u>nur registrierte</u> Kunden).

#### **Konfigurationen**

In diesem Dokument werden diese Konfigurationen verwendet.

- Zertifikatsregistrierung für PIX-Firewall
- PIX-Firewall-Konfiguration

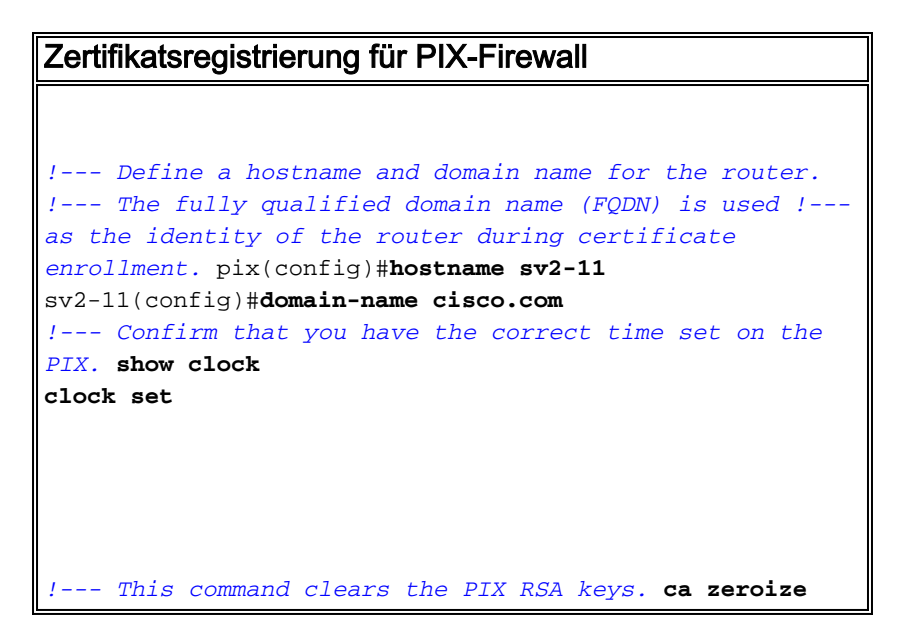

| ISa                                                         |
|-------------------------------------------------------------|
| <i>! Generate RSA (encryption and authentication) keys.</i> |
| ca gen rsa key                                              |
| ! Select the modulus size (512 or 1024). ! Confirm          |
| the keys generated. show ca mypub rsa                       |
| 10.1.1.2. (next the CA identity. ca ident kobe              |
| 10.1.1.2:/certsrv/mscep/mscep.dll                           |
| ca coni kobe ra i zu criopt                                 |
| ca auth Kobe                                                |
| Confirm the certificate and validity <b>show ca cert</b>    |
|                                                             |
| PIX-Firewall-Konfiguration                                  |
|                                                             |
|                                                             |
| PIX Version 6.3(3)                                          |
| interface ethernet0 auto                                    |
| interface ethernet1 auto                                    |
| interface ethernet2 auto shutdown                           |
| interface ethernet3 auto shutdown                           |
| interface ethernet4 auto shutdown                           |
| interface ethernet5 auto shutdown                           |
| nameif ethernet0 outside security0                          |
| nameif ethernet1 inside security100                         |
| nameif ethernet2 intf2 security4                            |
| nameif ethernet3 intf3 security6                            |
| nameif ethernet4 intf4 security8                            |
| nameli ethernet5 inti5 security10                           |
| enable password 8ky2ijiyt/kkx024 encrypted                  |
| passwa zkrynoniai.zkiou encrypted                           |
| domain nome sigge som                                       |
| fixup protocol dng maximum-length 512                       |
| fixup protocol ftp 21                                       |
| fixup protocol $h323$ $h225$ $1720$                         |
| fixup protocol h323 ras 1718-1719                           |
| fixup protocol http 80                                      |
| fixup protocol rsh 514                                      |
| fixup protocol rtsp 554                                     |
| fixup protocol sip 5060                                     |
| fixup protocol sip udp 5060                                 |
| fixup protocol skinny 2000                                  |
| fixup protocol smtp 25                                      |
| fixup protocol sqlnet 1521                                  |
| fixup protocol tftp 69                                      |
| names                                                       |
| access-list 101 permit tcp any host 209.165.201.21 eq       |
| www                                                         |
| access-list 120 permit ip 10.1.1.0 255.255.255.0            |
| 10.0.0.0 255.255.255.0                                      |
| pager lines 24                                              |
| mtu outside 1500                                            |
| mtu intf2 1500                                              |
| mtu intf3 1500                                              |
| mtu intf4 1500                                              |
| mtu intf5 1500                                              |
| ip address outside 209.165.201.20 255.255.255.224           |
| ip address inside 10.1.1.10 255.255.255.0                   |
| ip address intf2 127.0.0.1 255.255.255.255                  |
| no ip address intf3                                         |
| no ip address intf4                                         |
| no ip address intf5                                         |
|                                                             |

ļ

```
ip audit info action alarm
ip audit attack action alarm
ip local pool vpnpool 10.0.0.10-10.0.0.100
no failover
failover timeout 0:00:00
failover poll 15
no failover ip address outside
no failover ip address inside
no failover ip address intf2
no failover ip address intf3
no failover ip address intf4
no failover ip address intf5
pdm history enable
arp timeout 14400
nat (inside) 0 access-list 120
static (inside,outside) 209.165.201.21 10.1.1.2 netmask
255.255.255.255 0 0
access-group 101 in interface outside
route outside 0.0.0.0 0.0.0.0 209.165.201.30 1
timeout xlate 3:00:00
timeout conn 1:00:00 half-closed 0:10:00 udp 0:02:00 rpc
0:10:00 h225 1:00:00
timeout h323 0:05:00 mgcp 0:05:00 sip 0:30:00 sip_media
0:02:00
timeout uauth 0:05:00 absolute
aaa-server TACACS+ protocol tacacs+
aaa-server RADIUS protocol radius
aaa-server LOCAL protocol local
no snmp-server location
no snmp-server contact
snmp-server community public
no snmp-server enable traps
floodguard enable
sysopt connection permit-ipsec
crypto ipsec transform-set myset esp-3des esp-md5-hmac
crypto dynamic-map dynmap 10 set transform-set myset
crypto map mymap 10 ipsec-isakmp dynamic dynmap
crypto map mymap interface outside
isakmp enable outside
isakmp policy 10 authentication rsa-sig
isakmp policy 10 encryption 3des
isakmp policy 10 hash md5
isakmp policy 10 group 2
isakmp policy 10 lifetime 86400
vpngroup vpncert address-pool vpnpool
vpngroup vpncert idle-time 1800
vpngroup vpncert password *******
ca identity kobe 10.1.1.2:/certsrv/mscep/mscep.dll
ca configure kobe ra 1 20 crloptional
telnet timeout 5
ssh timeout 5
console timeout 0
terminal width 80
Cryptochecksum: 2ae252ac69e5218d13d35acdf1f30e55
: end
[OK]
sv2-11(config)#
```

### Registrieren von Cisco VPN Client-Zertifikaten

Denken Sie daran, alle notwendigen Treiber und Dienstprogramme zu installieren, die mit dem

Smartcard-Gerät auf dem PC für die Verwendung mit dem Cisco VPN-Client ausgeliefert werden.

In diesen Schritten werden die Verfahren zur Registrierung des Cisco VPN Client für MS-Zertifikate veranschaulicht. Das Zertifikat wird im <u>Aladdin</u> e-Token Smartcard Store gespeichert.

- 1. Starten Sie einen Browser, und wechseln Sie zur Zertifikatserverseite (in diesem Beispiel http://CAServeraddress/certsrv/).
- 2. Wählen Sie Zertifikat anfordern aus, und klicken Sie auf Weiter

| Address 🕘 http://209.165.201.21/certsrv/                                                                                                    | So Lin                                                                      |
|----------------------------------------------------------------------------------------------------|-----------------------------------------------------------------------------|
|                                                                                                    |                                                                             |
| Microsoft Certificate Services kobe                                                                                                    | <u>Home</u>                                                                 |
| Welcome                                                                                                    |                                                                             |
| You use this web site to request a certificate for your web browser,<br>other secure program. Once you acquire a certificate, you will be at<br>identify yourself to other people over the web, sign your e-mail mess<br>your e-mail messages, and more depending upon the type of certifi | e-mail client, or<br>ble to securely<br>sages, encrypt<br>cate you request. |
| Select a task:                                                                                                    |                                                                             |
| Retrieve the CA certificate or certificate revocation list                                                                                                    |                                                                             |
| <ul> <li>Request a certificate</li> </ul>                                                                                                    |                                                                             |
| Check on a pending certificate                                                                                                    |                                                                             |
|                                                                                                    | Next >                                                                      |

3. Wählen Sie im Fenster Anfragetyp auswählen die Option **Erweiterte Anforderung aus**, und klicken Sie auf

#### Weiter.

| Microsoft Certificate Services kobe                       | <u>Home</u> |
|-----------------------------------------------------------|-------------|
| Choose Request Type                                       |             |
| Please select the type of request you would like to make: |             |
| O User certificate request:                               |             |
| Web Browser Certificate<br>E-Mail Protection Certificate  |             |
| <ul> <li>Advanced request</li> </ul>                      |             |
|                                                           | Next >      |

4. Wählen Sie eine Zertifikatsanforderung an diese Zertifizierungsstelle mithilfe eines Formulars senden aus, und klicken Sie auf Weiter

| Microsoft Certificate Services kobe Ho                                                                                                    | <u>me</u>   |
|----------------------------------------------------------------------------------------------------|-------------|
| Advanced Certificate Requests                                                                                                    |             |
| You can request a certificate for yourself, another user, or a computer using one of<br>following methods. Note that the policy of the certification authority (CA) will determ<br>the certificates that you can obtain.      | the<br>nine |
| <ul> <li>Submit a certificate request to this CA using a form.</li> </ul>                                                                                                    |             |
| Submit a certificate request using a base64 encoded PKCS #10 file or a<br>renewal request using a base64 encoded PKCS #7 file.                                                                                                |             |
| <ul> <li>Request a certificate for a smart card on behalf of another user using the Smar<br/>Card Enrollment Station.</li> <li>You must have an enrollment agent certificate to submit a request for another user.</li> </ul> | rt          |

5. Füllen Sie alle Felder im Formular für erweiterte Zertifikatsanforderung aus. Stellen Sie sicher, dass die Abteilung oder Organisationseinheit (OU) dem im PIX-vpngroup-Namen konfigurierten Cisco VPN Client-Gruppennamen entspricht. Wählen Sie den für Ihre Einrichtung geeigneten Zertifikatsdienstanbieter (Certificate Service Provider, CSP) aus.

Next >

|                  |                                                                     | and a second and a second second second second second second second second second second second second second s |
|------------------|---------------------------------------------------------------------|----------------------------------------------------------------------------------------------------|
| Advanced Ce      | rtificate Request                                                   |                                                                                                    |
| dentifying Infor | mation:                                                             |                                                                                                    |
| Name:            | ericetoken                                                          |                                                                                                    |
| E-Mail:          |                                                                     |                                                                                                    |
| Company:         | cisco                                                               |                                                                                                    |
| Department:      | vpncert                                                             |                                                                                                    |
| City:            | ctd                                                                 |                                                                                                    |
| State:           | nsw                                                                 |                                                                                                    |
| Country/Region:  | AU                                                                  |                                                                                                    |
| ntended Purpos   | se:                                                                 |                                                                                                    |
|                  | Client Authentication Certificate 💌                                 |                                                                                                    |
| (ey Options:     |                                                                     |                                                                                                    |
| CSP:             | eToken Base Cryptographic Provider                                  |                                                                                                    |
| Key Usage:       | ⊙Exchange ⊙Signature ⊚Both                                          |                                                                                                    |
| Key Size:        | 512 Min: 384<br>Max1024 (common key sizes: <u>512</u> <u>1024</u> ) |                                                                                                    |
|                  | Create new key set                                                  |                                                                                                    |
|                  | Set the container name                                              |                                                                                                    |
|                  | ◯ Use existing key set                                              |                                                                                                    |
|                  | Enable strong private key protection                                |                                                                                                    |
|                  | 🔲 Mark keys as exportable                                           |                                                                                                    |
|                  | Use local machine store                                             |                                                                                                    |
| dditional Optio  | ns:                                                                 |                                                                                                    |
| Hash Algorithm:  | SHA-1                                                               |                                                                                                    |
|                  | Only used to sign request.                                          |                                                                                                    |
|                  | Save request to a PKCS #10 file                                     |                                                                                                    |
| Attributes:      | < > > > > > > > > > > > > > > > > > > >                             |                                                                                                    |
|                  |                                                                     | Submit >                                                                                                    |

6. Wählen Sie **Yes (Ja)** aus, um die Installation fortzusetzen, wenn Sie die Warnung zur Prüfung potenzieller Skripte erhalten.

| Potenti | al Scripting Violation 🔣                                                                                                    |
|---------|----------------------------------------------------------------------------------------------------|
| ⚠       | This Web site is requesting a new certificate on your behalf. You should allow only trusted Web sites to request a certificate for you.<br>Do you want to request a certificate now? |
|         | Yes No                                                                                                    |

7. Die Zertifikatregistrierung ruft den eToken-Speicher auf. Geben Sie das Kennwort ein, und

|                             | eToken Base Cryptographic Provider 🛛 🛛 🔀                                    |
|-----------------------------|-----------------------------------------------------------------------------|
|                             | eToken                                                                      |
|                             | Input eToken password                                                       |
|                             | eToken: eToken [AKS ifdh 0]                                                 |
|                             | Password: ******                                                            |
|                             | Login to your eToken to enable using/creating/removing<br>your private key. |
| klicken Sie auf <b>OK</b> . | Less << OK Cancel                                                           |

8. Klicken Sie auf **Zertifikat** 

| Microsoft Certificate Services kobe              | <u>Home</u> |
|--------------------------------------------------|-------------|
| Certificate Issued                               |             |
| The certificate you requested was issued to you. |             |
| Install this certificate                         |             |

9. Wählen Sie **Yes (Ja)** aus, um die Installation fortzusetzen, wenn Sie die Warnung zur Prüfung potenzieller Skripte erhalten.

# Potential Scripting Violation Image: Construct of the state is adding one or more certificates to this computer. Allowing an untrusted Web site to update your certificates is a security risk. The Web site could install certificates you do not trust, which could allow programs that you do not trust to run on this computer and gain access to your data. Do you want this program to add the certificates now? Click Yes if you trust this Web site. Otherwise, click No. Yes No

10. Wählen Sie **Yes (Ja)** aus, um das Stammzertifikat dem Root Store hinzuzufügen

| Root Cer | rtificate Store 🔀                                                                                                    |
|----------|----------------------------------------------------------------------------------------------------|
|          | Do you want to ADD the following certificate to the Root Store?<br>Subject : kobe, vpn, apt-vpn, ctd, nsw, AU<br>Issuer : Self Issued<br>Time Validity : Monday, 25 August 2003 through Thursday, 25 August 2005<br>Serial Number : 43C2EE28 43CE56A6 4457F2D2 23EDFED2<br>Thumbprint (sha1) : 3D47C8F6 2703B88D C2BD4F68 7B5300A0 3A927B4E<br>Thumbprint (md5) : A1E23E81 08538FA4 6BB4F187 49EC774F<br>Yes No |

11. Das Fenster Zertifikat installiert wird angezeigt und bestätigt die erfolgreiche Installation.

| Microsoft Certificate Services kobe                   | <u>Home</u> |
|-------------------------------------------------------|-------------|
| Certificate Installed                                 |             |
| Your new certificate has been successfully installed. |             |
|                                                       |             |

12. Verwenden Sie den eToken-Anwendungs-Viewer, um das auf der Smartcard gespeicherte Zertifikat

anzuzeigen.

| Image: Settings       Certificates & keys         Image: Settings       Certificates & keys                                                                                                    | 🚍 eToken Propertie | \$                    |                                                                                        |         |
|----------------------------------------------------------------------------------------------------|--------------------|-----------------------|----------------------------------------------------------------------------------------|---------|
| Advanced Refresh   Advanced Refresh     Image: Control of the stress in the stress in the stress | eToken             |                       |                                                                                        |         |
| eToken [PRO]         Details       Settings         Certificates & keys         Image: Settings       Details         Setial number       11 00 00 00 00 5d 41 81 23         Signature algorithm       RSA_SHA1RSA         Issuer       AU, nsw, ctd, apt-vpn, vpn, kobe         Valid from       Tuesday, 14 October 2003 2:24:58 AM         Valid to       Thursday, 14 October 2004 2:34:58 AM         Subject       AU, nsw, ctd, cisco, vpncert, ericetoken         Keu container       beh2b14a=e935.4476.bfb3.8e22495.3/d19                                                                                                    | ×                  | Advanced 🕗 Ref        | iresh 김 Help                                                                           |         |
| Local Machine       Details       Settings       Certificates & keys         Image: Control Control Contrel Control Control Contect Control Control Contrecontect Control            | ето                | ken [PRO]             |                                                                                        |         |
| Image: circetoken       Delete         Image: circetoken       Image: circetoken         Image: circetoken       Circetoken         Image: circetoken       Circetoken                                                                                                    | Local Machine      | Details Settings Cert | ificates & keys                                                                        |         |
| Exchange key <beb2b14a-e935-4476-bfb3-8e22d95 00="" 11="" 14="" 2003="" 2004="" 23="" 2:24:58="" 2:34:58="" 41="" 5d="" 81="" algorithm="" am="" apt-vpn,="" au,="" beb2b14a-e935-4476-bfb3-8e22d95a3d19="" cisco,="" container="" ctd,="" ericetoken="" from="" issuer="" keu="" kobe="" more<="" nsw,="" number="" october="" refresh="" rsa_sha1rsa="" serial="" signature="" subject="" th="" thursday,="" to="" tuesday,="" v3="" valid="" version="" vpn,="" vpncert,=""><th></th><th>ericetoken</th><th></th><th>Delete</th></beb2b14a-e935-4476-bfb3-8e22d95>                                                                                                    |                    | ericetoken            |                                                                                        | Delete  |
| eToken [AKS if          Version       V3         Serial number       11 00 00 00 00 00 5d 41 81 23         Signature algorithm       RSA_SHA1RSA         Issuer       AU, nsw, ctd, apt-vpn, vpn, kobe         Valid from       Tuesday, 14 October 2003 2:24:58 AM         Valid to       Thursday, 14 October 2004 2:34:58 AM         Subject       AU, nsw, ctd, cisco, vpncert, ericetoken         Keu container       beb2b14a=e935-4476-bfb3.8e22d95a3d19         Refresh       More                                                                                                    |                    | 🗯 Exchange ke         | y <beb2b14a-e935-4476-bfb3-8e22d95< td=""><td></td></beb2b14a-e935-4476-bfb3-8e22d95<> |         |
| Version       V3         Serial number       11 00 00 00 00 5d 41 81 23         Signature algorithm       RSA_SHA1RSA         Issuer       AU, nsw, ctd, apt-vpn, vpn, kobe         Valid from       Tuesday, 14 October 2003 2:24:58 AM         Valid to       Thursday, 14 October 2004 2:34:58 AM         Subject       AU, nsw, ctd, cisco, vpncert, ericetoken         Keu container       beb2b14a=e935-4476-bfb3-8e22d95a3d19         Refresh       More_                                                                                                    | eToken [AKS if     |                       |                                                                                        |         |
| Version V3<br>Serial number 11 00 00 00 00 5d 41 81 23<br>Signature algorithm RSA_SHA1RSA<br>Issuer AU, nsw, ctd, apt-vpn, vpn, kobe<br>Valid from Tuesday, 14 October 2003 2:24:58 AM<br>Valid to Thursday, 14 October 2004 2:34:58 AM<br>Subject AU, nsw, ctd, cisco, vpncert, ericetoken<br>Keu container beb2b14a=e935-4476-bfb3-8e22d95a3d19<br>Refresh<br>More                                                                                                    |                    |                       |                                                                                        |         |
| Serial number 11 00 00 00 00 5d 41 81 23<br>Signature algorithm RSA_SHA1RSA<br>Issuer AU, nsw, ctd, apt-vpn, vpn, kobe<br>Valid from Tuesday, 14 October 2003 2:24:58 AM<br>Valid to Thursday, 14 October 2004 2:34:58 AM<br>Subject AU, nsw, ctd, cisco, vpncert, ericetoken<br>Keu container beb2b14a=e935-4476-bfb3-8e22d95a3d19<br>Refresh<br>More                                                                                                    |                    | Version               | V3                                                                                     | ~       |
| Signature algorithm HSA_SHATHSA<br>Issuer AU, nsw, ctd, apt-vpn, vpn, kobe<br>Valid from Tuesday, 14 October 2003 2:24:58 AM<br>Valid to Thursday, 14 October 2004 2:34:58 AM<br>Subject AU, nsw, ctd, cisco, vpncet, ericetoken<br>Key container heb/2b14a-e935-4476-bfb3-8e22d95a3d19                                                                                                    |                    | Serial number         | 11 00 00 00 00 00 5d 41 81 23                                                          |         |
| Valid from Tuesday, 14 October 2003 2:24:58 AM<br>Valid to Thursday, 14 October 2004 2:34:58 AM<br>Subject AU, nsw, ctd, cisco, vpncert, ericetoken<br>Keu container beb2b14a-e935-4476-bfb3-8e22d95a3d19                                                                                                    |                    | Signature algorithm   | HSA_SHATHSA                                                                            | · 111   |
| Valid from Tuesday, 14 October 2003 2:24:58 AM<br>Valid to Thursday, 14 October 2004 2:34:58 AM<br>Subject AU, nsw, ctd, cisco, vpncert, ericetoken<br>Keu container heb/2h14a-e935-4476-bfb3-8e22d95a3d19                                                                                                    |                    | Issuer<br>Valid from  | AU, nsw, ctd, apt-vpn, vpn, kobe                                                       |         |
| Subject AU, nsw, ctd, cisco, vpncert, ericetoken                                                                                                    |                    | Valid from            | Thursday, 14 October 2003 2:24:56 AM                                                   |         |
| Keu container beb2b14a-e935-4476-bfb3-8e22d95a3d19                                                                                                    |                    | Subject               | All new old cisco upnoat aristokan                                                     |         |
| Refresh<br>More                                                                                                    |                    | Keu container         | heh2h14a-e935-4476-bfh3-8e22d95a3d19                                                   | ~       |
| More                                                                                                    |                    | and the second second |                                                                                        |         |
| More                                                                                                    |                    |                       |                                                                                        | Refresh |
|                                                                                                    |                    |                       |                                                                                        | More    |
|                                                                                                    |                    |                       |                                                                                        |         |

# Konfigurieren Sie den Cisco VPN-Client, um das Zertifikat für die Verbindung zum PIX zu verwenden.

In diesen Schritten werden die Verfahren veranschaulicht, mit denen der Cisco VPN Client für die Verwendung des Zertifikats für PIX-Verbindungen konfiguriert wird.

1. Starten Sie den Cisco VPN Client. Klicken Sie unter Verbindungseinträge auf **Neu**, um eine neue Verbindung zu erstellen.

| Connection Entries Status                  | Certificates Log | Options | Help   |               |
|--------------------------------------------|------------------|---------|--------|---------------|
| <u>Connect to to_pix</u>                   | Ctrl+O           | -       | ×4     | CISCO SYSTEMS |
| Disconnect                                 | Ctrl+D           | 22      | Delete | فالف مألف     |
| C <u>r</u> eate Shortcut<br><u>M</u> odify |                  |         |        |               |
| D <u>e</u> lete<br>D <u>u</u> plicate      |                  |         | Host   | Tans          |
| Set as Default Connecti                    | on Entry         |         |        |               |
| <u>N</u> ew                                |                  |         |        |               |
| Import                                     |                  |         |        |               |
| E <u>x</u> it VPN Client                   | Ctrl+Q           |         |        |               |
| 4                                          |                  | _       |        | •             |

2. Füllen Sie die Verbindungsdetails aus, geben Sie die Zertifikatauthentifizierung an, und wählen Sie das Zertifikat aus, das Sie bei der Registrierung erhalten haben. Klicken Sie auf

| VPN Client   Create New VPN Co      | onnection Entry 🛛 📔 |
|-------------------------------------|---------------------|
| Connection Entry: to_pix            | - Calle             |
| Description: connection to pix      |                     |
| Host: 209,165.201.20                |                     |
| Authentication Transport Backup Ser | rvers Dial-Up       |
| C Group Authentication              |                     |
| Name:                               |                     |
| Password:                           |                     |
| C <u>o</u> nfirm Password:          |                     |
| G. Catiliasta Authentiastian        |                     |
| Name: Rejected on (Missess 9)       |                     |
| Send CA Certificate Chain           |                     |
| Erase <u>U</u> ser Password         | <u>S</u> ave Cancel |

Speichern.

3. Um die Verbindung des Cisco VPN-Clients mit dem PIX zu starten, wählen Sie den

gewünschten Verbindungseintrag aus, und klicken Sie auf Verbinden.

| 👌 VPN Client - Versio              | n 4.0.3 (Rel)    |         |                     |     |               |
|------------------------------------|------------------|---------|---------------------|-----|---------------|
| Connection Entries Status          | Certificates Log | Options | Help                |     |               |
| Connect to to_pix                  | Ctrl+O           | -       | ×4                  | C   | ISCO SYSTEMS  |
| Disconnect                         | : Ctrl+D         |         | Delete              |     | ale ale       |
| C <u>r</u> eate Shortcut<br>Modify |                  |         |                     |     |               |
| <br>Delete<br>Duplicate            |                  | -       | Host<br>209.165.201 | .20 | Trans<br>IPSe |
| Set as Default Connect             | tion Entry       | _       |                     |     |               |
| <u>N</u> ew<br><u>I</u> mport      |                  |         |                     |     |               |
| Exit VPN Client                    | Ctrl+Q           | -<br>   |                     |     | <u>*</u>      |
| Not connected.                     |                  |         |                     |     |               |

### eToken Smartcard-Treiber installieren

Diese Schritte veranschaulichen die Installation der <u>Aladdin</u> eToken Smartcard-Treiber.

1. Öffnen Sie den eToken Run Time Environment 3.51 Setup-Assistenten.

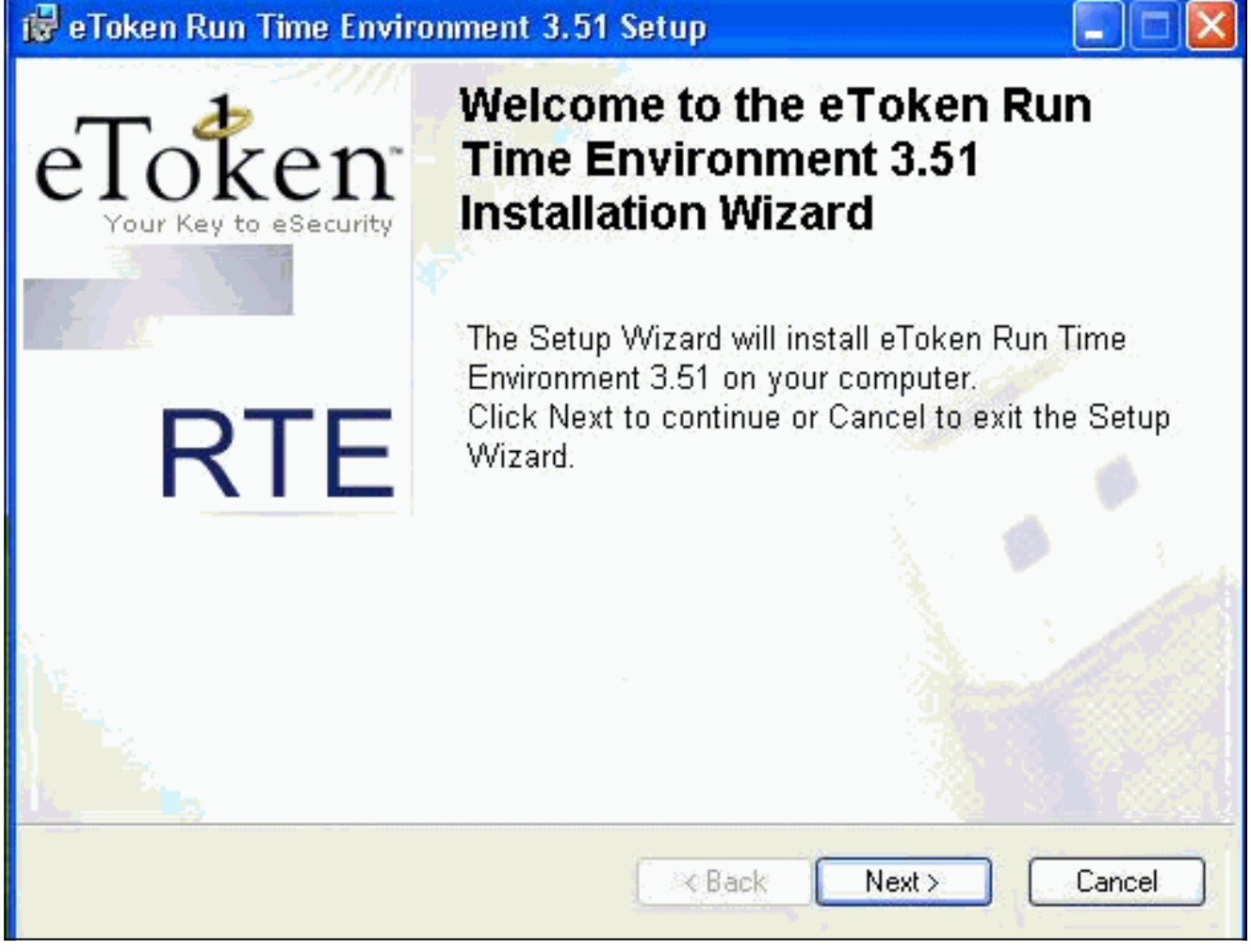

2. Akzeptieren Sie die Lizenzvertragsbedingungen, und klicken Sie auf **Weiter**.

| End-User License Agreement                                                                                                    | Tatan                                                                                                    |                        |
|----------------------------------------------------------------------------------------------------|----------------------------------------------------------------------------------------------------|------------------------|
| Please read the following license agreement carefully                                                                                                    | Your Key to eSecurity                                                                                                    | RTI                    |
| ALADDIN KNOWLEDGE SYSTE                                                                                                    | EMS LTD.                                                                                                    | ^                      |
| ETOKEN ENTERPRISE END USER LI                                                                                                    | CENSE AGREEMENT                                                                                                    |                        |
| IMPORTANT INFORMATION - PLEASE<br>CAREFULLY BEFORE OPENING THE P.<br>THE CONTENTS THEREOF AND/OR BEF<br>INSTALLING THE SOFTWARE PROGRAM<br>USE OF THE ETOKEN ENETERPRISE PF<br>limitation, libraries, utilities, diskettes, CD_ROM<br>Guide) (hereinafter "Product") SUPPLIED BY | READ THIS AGREEMEN<br>ACKAGE AND/OR USIN<br>ORE DOWNLOADING OI<br>I. ALL ORDERS FOR ANI<br>RODUCTS (including withou<br>, eToken® keys and the Use<br>ALADDIN KNOWLADG | T<br>G<br>D<br>ut<br>E |
| <ul> <li>I accept the license agre</li> <li>I do not accept the licens</li> </ul>                                                                                                    | ement<br>se agreement                                                                                                    |                        |
| Reset < Ba                                                                                                    | ck Next> Cance                                                                                                    | n Ó                    |

3. Klicken Sie auf Installieren.

| 51 Setup 📃 🗖 🔀                           |
|------------------------------------------|
| T -                                      |
| Your Key to eSecurity RTE                |
|                                          |
|                                          |
|                                          |
|                                          |
|                                          |
|                                          |
| Please click Next to begin installation. |
| < Back Next > Cancel                     |
|                                          |

4. Die eToken Smartcard-Treiber sind jetzt installiert. Klicken Sie auf **Fertig stellen**, um den Installationsassistenten zu beenden.

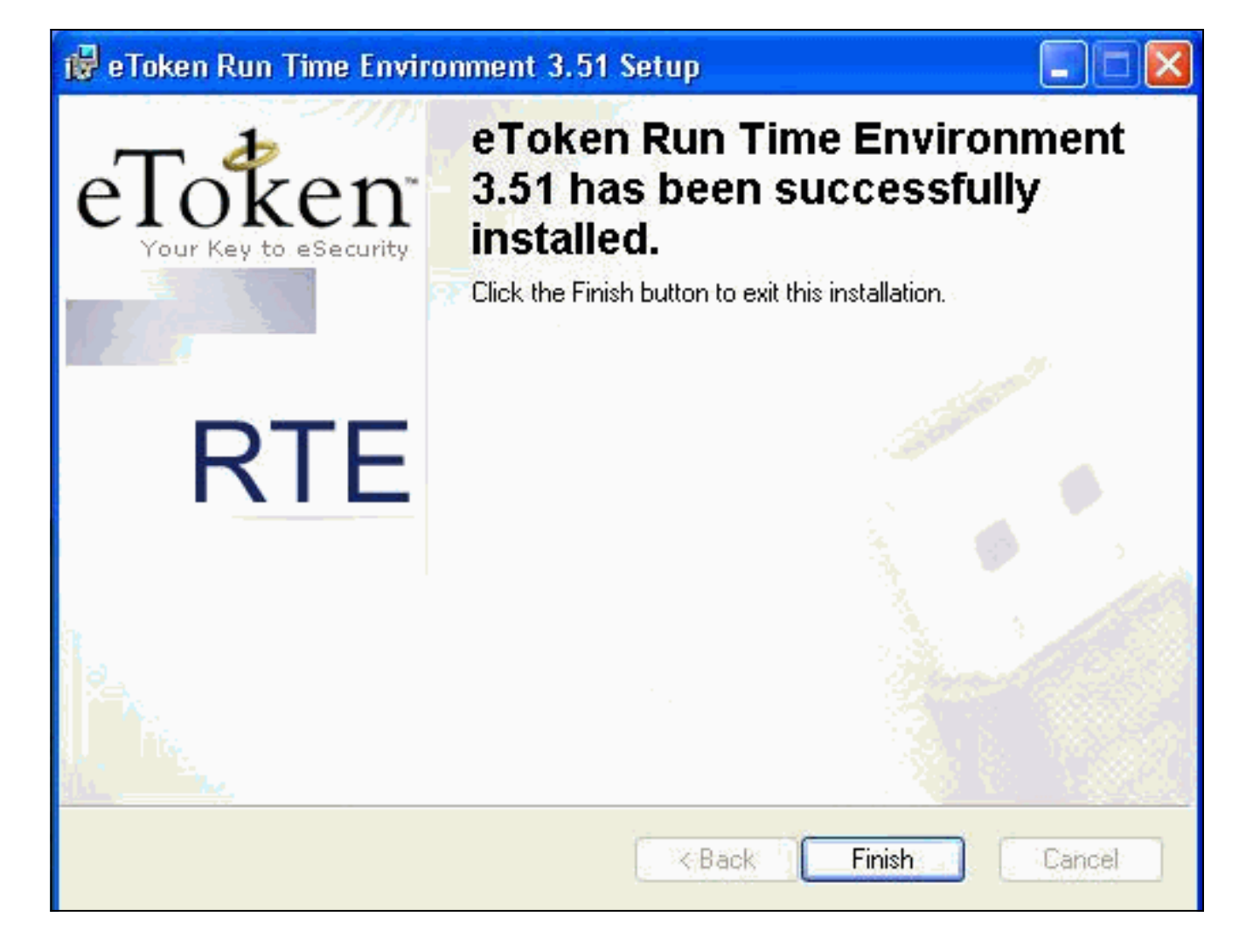

# <u>Überprüfen</u>

Dieser Abschnitt enthält Informationen, die Sie verwenden können, um zu überprüfen, ob Ihre Konfiguration ordnungsgemäß funktioniert.

Bestimmte **show**-Befehle werden vom <u>Output Interpreter Tool</u> unterstützt (nur <u>registrierte</u> Kunden), mit dem Sie eine Analyse der **show**-Befehlsausgabe anzeigen können.

• show crypto isakmp sa: Zeigt alle aktuellen Sicherheitszuordnungen (SAs) für Internet Key Exchange (IKE) auf einem Peer an.

```
SV2-11(config)#show crypto isa sa
Total : 1
Embryonic : 0
dst src state pending created
209.165.201.20 209.165.201.19 QM_IDLE 0 1
```

• show crypto ipsec sa: Zeigt die von aktuellen Sicherheitszuordnungen verwendeten

```
Einstellungen an.
SV1-11(config)#show crypto ipsec sa
interface: outside
    Crypto map tag: mymap, local addr. 209.165.201.20
local ident (addr/mask/prot/port): (0.0.0.0/0.0.0/0/0)
remote ident (addr/mask/prot/port): (10.0.0.10/255.255.255.255/0/0)
current_peer: 209.165.201.19:500
dynamic allocated peer ip: 10.0.0.10
PERMIT, flags={}
#pkts encaps: 4, #pkts encrypt: 4, #pkts digest 4
#pkts decaps: 7, #pkts decrypt: 7, #pkts verify 7
```

```
#pkts compressed: 0, #pkts decompressed: 0
#pkts not compressed: 0, #pkts compr. failed: 0, #pkts decompress failed: 0
#send errors 0, #recv errors 0
local crypto endpt.: 209.165.201.20, remote crypto endpt.: 209.165.201.19
    path mtu 1500, ipsec overhead 56, media mtu 1500
     current outbound spi: c9a9220e
inbound esp sas:
spi: 0xa9857984(2844096900)
transform: esp-3des esp-md5-hmac ,
in use settings ={Tunnel, }
slot: 0, conn id: 1, crypto map: mymap
sa timing: remaining key lifetime (k/sec): (4607996/28746)
IV size: 8 bytes
replay detection support: Y
inbound ah sas:
inbound pcp sas:
outbound esp sas:
spi: 0xc9a9220e(3383304718)
transform: esp-3des esp-md5-hmac ,
in use settings ={Tunnel, }
slot: 0, conn id: 2, crypto map: mymap
sa timing: remaining key lifetime (k/sec): (4608000/28748)
IV size: 8 bytes
replay detection support: Y
outbound ah sas:
outbound pcp sas:
```

#### **Fehlerbehebung**

Weitere Informationen zur <u>Fehlerbehebung bei PIX zur Weiterleitung des Datenverkehrs an einen</u> etablierten IPSec-Tunnel finden Sie unter Problembehandlung für diesen <u>Datenverkehr</u>.

### Zugehörige Informationen

- <u>Cisco Secure PIX Firewall Befehlsreferenzen</u>
- Anforderungen für Kommentare (RFCs)
- <u>Support-Seite für IPSec (IP Security Protocol)</u>
- Support-Seite für Cisco VPN-Clients
- <u>Support-Seite für Firewalls der Serie PIX 500</u>
- <u>Technischer Support Cisco Systems</u>